# What is start - supplier communication change management?

Supplier communication (SC) is a system-supported date coordination process between Daimer AG and either external or internal suppliers for change management in the series. At the end of this process confirmed dates from suppliers and possible implementation dates are available for Daimler AG and suppliers in one system.

## Information and start guides

Further detailed information can be found in "Covisint" under: Daimler as Partner > Daimler Supplier Trainings > Logistic > Training start

## **Contact Information**

For questions about the system please contact our CUHD hotline.

Phone: +49 711 17 83388 E-Mail: start-support@daimler.com

#### Daimler AG Mercedes-Benz Cars Production Planning Passenger Cars Change Management Product Sindelfingen, Germany www.daimler.com

## DAIMLER

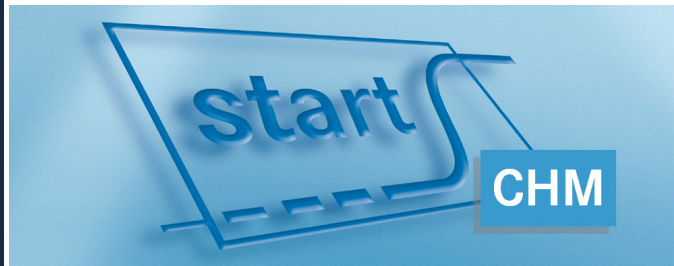

Brief description for suppliers Change Management The start-up guide for the system start

## First steps with start

#### -> Maintaining key contact person (onetime)

One of the current suppliers must be filled in as a key contact person for changes in the series.

You have to do this before you can continue with the following steps.

#### Select specific application

Change management > Contact person maintenance

#### Supp. Communication

- --- Link to SIB
- Launch management
- Change management
- Contact person maintenance
   Deadline coordination list
   Deadl. coord. single record
- Deadl. coord. by part no.
- 1. Select the supplier in the dropdown list.
- 2. Choose the key contact person in the dropdown list from the current supplier users.
- 3. If required, remarks concerning the contact persons can be made (comment field).
- 4. Save your entries.

#### Contact person maintenance Supplier: 10600047 - EXAMPLE GMBH Key contact person Name Daimler UID Covisint UID Phone E-mail Commer P000900 +49 12334466 77 t.s@example-gmbh.de Sunshine, Thomas Current supplier users Name Daimler UID Covisint UID Phone E-mail Comment Haubner, Michael +49 12334466 99 m.h@example-gmbh.de MHAUBNER Nick, Gerald +49 12334466 88 g.n@example-gmbh.de GNICK42 Sunshine. Thoma P000900 +49 12334466 77 t.s@example-gmbh.de

♦ Save

## Working with start

### -> Choose specific application

Select specific application Change management > Deadline coordination list

| ſ | Supp. Communication        |
|---|----------------------------|
|   | Link to SIB                |
|   | 🗄 - Launch management      |
|   | 🗄 - Change management      |
| l | Contact person maintenance |

#### -> Tab filter

- 1. Select "Saved filters" from the dropdown list and choose "(New filter)".
- 2. Enter a name for the filter in the row "Filter name".
- 3. Click on Phase 2 ("P2 Retrieve supplier dates").
- 4. Select the desired supplier number if several supplier locations are given.
- 5. Do not select anything in the "Responsible supplier" area if you want to view all deadline coordination dates.
- 6. Save your filter settings by clicking on "Save" in the button bar.
- 7. Switch to tab "Supplier deadline coordination list".

| Filter          | Supplie                                                    | er deadline co                                        | 001                            | dination List           |                 |   |
|-----------------|------------------------------------------------------------|-------------------------------------------------------|--------------------------------|-------------------------|-----------------|---|
| Saved filt      | ers:                                                       | (New Filter)                                          |                                |                         |                 | ~ |
| Filter nam      | e:                                                         | Phase 2 date                                          | Ma                             | nagement                |                 |   |
| Phase:          | P1-Preset<br>P2-Retriev<br>P3-Check<br>P4-Done<br>P5-Cance | : dates<br>/e supplier dates<br>supplier dates<br>led |                                |                         |                 |   |
| Filter settings |                                                            |                                                       |                                |                         |                 |   |
| Supplier:       | 10600047<br>10600047<br>10600047<br>10600047<br>10600047   | //<br>//A<br>//C<br>//D                               | <ul> <li></li> <li></li> </ul> | Responsible supplier: 🚺 | <empty></empty> | < |

♦ Save

#### -> Tab Supplier deadline coordination list

Several deadline coordination dates are shown that corresponds to your filter criteria. The deadline coordination single record opens when you click on the bold DC ID.

|   |   | DC<br>ID | Part numb   |
|---|---|----------|-------------|
| × |   | *        | *           |
|   | H | 2598     | A 212 431 5 |
|   | H | 2600     | A 212 431 5 |
|   | H | 2732     | A 218 431 0 |
|   | H | 2734     | A 218 431 1 |

#### -> Form Deadline coordination single record

In the Deadline coordination single record view, choose your dates for PPAR respectively First serial delivery in the column "Supplier confirmation".

- 1. Check the comment and specification entered by the Daimler MRP controller.
- 2. Open the calendar sheet for the corresponding date and select your date. If necessary a lead time can be directly entered.
- 3. Enter a comment.

Forward

4. Confirm your date by clicking on "Forward".

|                                                                                                    | Daimler MRP<br>controller to<br>supplier<br>specification | Supplier<br>confirmation |
|----------------------------------------------------------------------------------------------------|-----------------------------------------------------------|--------------------------|
| Due date                                                                                                    | 2011-06-22                                                |                          |
| PPAR (sample parts receipt)                                                                                                    | 2011-08-01                                                | 2011-08-01 📑             |
| First serial delivery                                                                                                    | 2011-10-01                                                |                          |
| First serial delivery as early as possible                                                                                                    |                                                           | 2011-09-26               |
| First serial delivery as late as possible                                                                                                    |                                                           |                          |
| Min. lead time 1st supplier release (LAB) -> 1st serial delivery                                                                                |                                                           | Weeks                    |
| MRP controller comment:     Supplier comment:       When is PPAR expected?     PPAR in time       Can serial delivery start from October?     Y | *<br>*                                                    |                          |